## Freigabe von eingereichten Zahlungen über ein Service-Rechenzentrum

(z.B. Lohnzahlungen vom Steuerberater über die DATEV, etc.)

1. Gehen Sie auf unserer Homepage <u>www.volksbank-freiburg.de</u> oben rechts über Login auf das neue VR-OnlineBanking.

| Volksbank<br>Freiburg eG |          |
|--------------------------|----------|
| Anmelden                 |          |
| VR-NetKey oder Alias     |          |
| PIN                      |          |
|                          | Anmelden |

2. Melden Sie sich in der Anmeldemaske des Portals mit Ihren normalen bekannten Zugangsdaten für das Online-Banking an

3. Wählen Sie den Menüpunkt "Aufträge" und dort die Funktion "Dateiverarbeitung". Sie gelangen nun automatisch in eine Übersicht, in welcher Sie den <u>eingereichten</u> Sammler/die eingereichte Zahlungsverkehrsdatei Ihres Steuerberaters einsehen, kontrollieren und mit einer TAN freigeben können.

| Privatkunden Firmenkunden Banking & Verträge Service &   | . Mehrwerte                                                                                             |                                    |
|----------------------------------------------------------|----------------------------------------------------------------------------------------------------|------------------------------------|
| Volksbank<br>Freiburg eG                                 |                                                                                                    |                                    |
| Start Überweisung Lastschnitt Auftrage Vorlagen Darlenen | Handel & Depot UmonDepot Borse & Markte Brokerage Classic                                               |                                    |
| Daueraufträge                                            |                                                                                                    |                                    |
| Dauerlastschriften                                       | Dateien                                                                                                 | Aktualisieren                      |
| 🔀 Terminierte Überweisungen                              | Bitte ziehen Sie eine SEPA-Datei in das Feld oder klicken Sie auf<br>den Button "SEPA-Datei hochladen". | t-Datei hochladen                  |
| 🛃 Terminierte Lastschriften                              |                                                                                                    |                                    |
| Sammelüberweisungen                                      | Suche nach Bezeichnung, IBAN, Betrag, Q                                                                 |                                    |
| 🖉 Sammellastschriften                                    | Alle (1) Überweisungen (0) Lastschriften (1)                                                            |                                    |
| Dateiverarbeitung                                        | Statuc Alle † 1 Sortian                                                                                 | nach: Fälligkeit/Ausführung 1 1 -1 |
| S Auftragsfreigabe                                       | satar na 141 satar                                                                                      |                                    |
|                                                          | 9 Proficash-2023-03-08T10:16:04:0387                                                                    |                                    |
|                                                          | Testkunde  DE87 6809 0000 0026 750,00 Anzeigen                                                          |                                    |
|                                                          | Palligkeit: 23.05.2023                                                                                  |                                    |
|                                                          | T Löschen                                                                                               |                                    |

4. Zur Freigabe gelangen Sie durch einen Klick auf das 3-Punkt Menü (siehe Markierung in Screenshot) und wählen Sie "Beauftragen". Die Datei wird Ihnen nun nochmals angezeigt und Sie können über "Prüfen und Beauftragen" das Tan-Verfahren starten.